## Adding combo box on the cell in EXCEL by Data Validation

There are some cases need to avoid input error when we collect data when we collaborate with many people. In that case, combo box can avoid errors and provide clear direction for every body in the project.

For your information, Data Validation doesn't have an Auto Complete feature, which finds matching items in the list as you start to type. Nevertheless, combo box will be beneficial to avoid errors for collaboration.

Here's steps how to apply data validation to cells

STEP 1) Create a list to show in the combo box.

|   | А                      | В | С | D |  |  |  |
|---|------------------------|---|---|---|--|--|--|
| 1 | IP Multicast           |   |   |   |  |  |  |
| 2 | 8VSP                   |   |   |   |  |  |  |
| 3 | MMS                    |   |   |   |  |  |  |
| 4 |                        |   |   |   |  |  |  |
| 5 |                        |   |   |   |  |  |  |
| 6 |                        |   |   |   |  |  |  |
| 7 |                        |   |   |   |  |  |  |
|   | Sheet1 Delivery Format |   |   |   |  |  |  |

STEP 2) Click the Cell where you want to insert the combo box Data Data Validation

| File                                                                              | Ho | ome | Insert  | Page Layout  | Formulas                                                                                                 | Data       | Review   | View   | Help                                                                                                    | ٦ | Tell me what yo | ou want to d | D |   |   |
|-----------------------------------------------------------------------------------|----|-----|---------|--------------|----------------------------------------------------------------------------------------------------|------------|----------|--------|----------------------------------------------------------------------------------------------------|---|-----------------|--------------|---|---|---|
| Get<br>Get<br>Get<br>Get<br>Get<br>Get & Trom Table/Range<br>Get & Transform Data |    |     |         | ections<br>F | Queries & Connections 2↓ ZA   Image: Properties Z↓ Sort   All + Bedit Links   Queries & Connections Sort |            |          | Filter | Clear   Filter   Flash Fill     Filter   Advanced   Text to Columns   Total Validation     ort & Filter   Data Trees   Data Trees |   |                 |              |   |   |   |
| 13                                                                                |    |     |         | √ Jx         |                                                                                                    |            |          |        |                                                                                                    |   |                 |              |   |   |   |
| 1                                                                                 | Α  | В   |         | C            |                                                                                                    | D          |          |        | E                                                                                                    |   | F               | G            | Н | 1 | J |
| _                                                                                 |    |     |         |              |                                                                                                    |            |          |        |                                                                                                    |   |                 |              |   |   |   |
|                                                                                   |    | No  | Ch      | annel Name   | Deliv                                                                                                    | ery Format |          | No     | tes                                                                                                    |   |                 |              |   |   |   |
|                                                                                   |    | 1   | K B S 2 |              |                                                                                                    |            | <u> </u> |        |                                                                                                    |   |                 |              |   |   |   |
|                                                                                   |    | 2   | SBS     |              |                                                                                                    |            |          |        |                                                                                                    |   |                 |              |   |   |   |
|                                                                                   |    | 3   | MBC     |              |                                                                                                    |            |          |        |                                                                                                    |   |                 |              |   |   |   |
|                                                                                   |    | 4   | K B S 1 |              |                                                                                                    |            |          |        |                                                                                                    |   |                 |              |   |   |   |
|                                                                                   |    | 5   | EBS1    |              |                                                                                                    |            |          |        |                                                                                                    |   |                 |              |   |   |   |

And you will see settings like below, then select "List"

| Data Validat      | tion              |                 |                   | ?        | ×   |
|-------------------|-------------------|-----------------|-------------------|----------|-----|
| Settings          | Input Message     | Error Alert     |                   |          |     |
| Validation        | criteria          |                 |                   |          |     |
| <u>A</u> llow:    |                   |                 |                   |          |     |
| List              |                   | 🗸 🗹 Ign         | ore <u>b</u> lank |          |     |
| Data:             |                   | <u>In-c</u>     | ell dropdown      |          |     |
| betwee            | n                 | $\sim$          |                   |          |     |
| Source:           |                   |                 |                   |          |     |
|                   |                   |                 | 1                 |          |     |
|                   |                   |                 |                   |          |     |
|                   |                   |                 |                   |          |     |
| Apply t           | hese changes to a | all other cells | with the same     | settings |     |
| <u>C</u> lear All |                   |                 | ОК                | Can      | cel |

STEP 3) Click "Source" on the settings Click Data Source Tab Drag the list you want to display

| 🔒 🕤 ੇ ਦੇ ਦ                                                                                           | <u>~</u>                                                                                                    |
|----------------------------------------------------------------------------------------------------|----------------------------------------------------------------------------------------------------|
| File Home                                                                                            | Data Validation ? ×                                                                                                    |
| A1<br>A<br>A<br>A<br>A<br>A<br>A<br>A<br>A<br>A<br>A<br>A<br>A<br>A<br>A<br>A<br>A<br>A<br>A         | Settings   Input Message   Error Alert   S     Validation criteria                                                              |
| 2 8VSP<br>3 MMS<br>4<br>5<br>6<br>7<br>8<br>8<br>8<br>8<br>8<br>8<br>8<br>8<br>8<br>8<br>8<br>8<br>8 | Apply these changes to all other cells with the same settings      Clear All   OK   Cancel     heet1   Delivery Format $\oplus$ |
| Point                                                                                                |                                                                                                    |

Now you can see the combo box as you designed like below:

|   | Α | В  | С            | D               |   |
|---|---|----|--------------|-----------------|---|
| 1 |   |    |              |                 |   |
| 2 |   | No | Channel Name | Delivery Format |   |
| 3 |   | 1  | K B S 2      |                 | - |
| 4 |   | 2  | S B S        | IP Multicast    |   |
| 5 |   | 3  | MBC          | MMS             |   |
| 6 |   | 4  | K B S 1      |                 |   |
| 7 |   | 5  | EBS1         |                 |   |

You can also copy & paste the cell to other cells.

|    | А | В  | С            | D               |   |  |
|----|---|----|--------------|-----------------|---|--|
| 1  |   |    |              |                 |   |  |
| 2  |   | No | Channel Name | Delivery Format |   |  |
| 3  |   | 1  | K B S 2      | 8VSP            |   |  |
| 4  |   | 2  | SBS          | 8VSP            |   |  |
| 5  |   | 3  | MBC          | 8VSP            |   |  |
| 6  |   | 4  | K B S 1      | 8VSP            |   |  |
| 7  |   | 5  | EBS1         | 8VSP            | • |  |
| 8  |   | 6  | EBS2         | IP Multicast    |   |  |
| 9  |   | 7  | JTBC         | MMS             |   |  |
| 10 |   | 8  | tvN          | 8VSP            |   |  |
| 11 |   | 9  | MBN          | 8VSP            |   |  |
|    |   |    |              |                 |   |  |